**DSB** DE SURINAAMSCHE BANK

Datum September 2017 Versie 1.0

| Hoe kan een klant de Mobile Banking App (de)activeren?                                                                                              | . 2 |
|----------------------------------------------------------------------------------------------------|-----|
| Moet er vooraf een begunstigde aangemaakt worden alvorens er een overboeking kan worden verricht?                                                   | . 2 |
| Kan een Internationale overboeking in Mobile Banking en/of Internet Banking verricht worden?                                                        | . 2 |
| Van uit welke menu optie kan ik mijn notificaties instellen?                                                                                        | . 2 |
| Hoe geef ik mijn rekening een naam in Internet Banking?                                                                                             | . 2 |
| Bij welke soort transacties in Internet Banking heeft een klant een I-Signer nodig en vanaf welk bedrag?                                            | . 3 |
| Via welk menu kan een zakelijke klant een hoofdgebruiker aanmaken?                                                                                  | . 3 |
| Wat kan een hoofdgebruiker doen in Internet Banking?                                                                                                | . 3 |
| Welke voordelen biedt het vernieuwd Internet Banking systeem voor Zakelijke klanten?                                                                | . 3 |
| We <mark>l</mark> ke type overboekingen zijn er en wat zijn de stappen om deze te verrichten?                                                       | . 3 |
| Wa <mark>t is d</mark> e geldigheidsduur van het wachtwoord voor Internet Banking?                                                                  | . 5 |
| Wa <mark>t</mark> zij <mark>n</mark> enkele voordelen van de nieuwe Internet Banking in vergelijking met de oude Internet Banking?                  | . 6 |
| Op <mark>welk</mark> e wijze kan een kl <mark>ant zijn ATM kaart/ credit card laten blokkeren in Internet</mark> Banking?                           | . 6 |
| Wat kost deze dienst?                                                                                                    | . 6 |
| Kan ik alleen met een spaarrekening Internet Banking openen?                                                                                        | . 6 |
| Wa <mark>t kos</mark> t het doen van een transactie?                                                                                                | . 6 |
| Ka <mark>n</mark> ik <mark>ie</mark> mand machtigen voor mijn Internet Banking account?                                                             | . 6 |
| Is <mark>h</mark> et v <mark>e</mark> ilig?                                                                                                    | . 6 |
| Waar kan ik meer informatie vinden?                                                                                                    | . 7 |
| Ho <mark>e</mark> kan ik mijn bankafschriften downloaden?                                                                                           | . 7 |
| Ho <mark>e</mark> kan ik nutsbedrijven betalen?                                                                                                    | . 7 |
| Wa <mark>t</mark> m <mark>oe</mark> t een klant doen als hij/ zij het wachtwoord is vergeten?                                                       | . 7 |
| We <mark>l</mark> ke <mark>producten kan ik aanschaffen via Interne</mark> t Banking?                                                               | . 8 |
| Ho <mark>e</mark> lang duurt een overboeking?                                                                                                    | . 8 |
| W <mark>at</mark> do <mark>e</mark> ik als ik mijn I-Signer heb verloren?                                                                           | . 8 |
| Ka <mark>n</mark> ik via me Mobile_Banking App een bestanden uploa <mark>de</mark> n?                                                               | . 8 |
| W <mark>el</mark> ke van de zakelijke gebruikers heeft toegang tot de Mobile Banking App?                                                           | . 8 |
| W <mark>el</mark> ke formaat moet het bestand zijn dat geüpload kan worden (via "Transactiebe <mark>stand</mark> uploaden")?                        | . 8 |
| W <mark>at</mark> is <mark>de maximale grootte v</mark> an een bestand dat die geupload kan worden via "Tr <mark>ansac</mark> tiebestand uploaden"? | . 8 |
| Binnen hoeveel tijd heeft de particuliere klant toegang tot internet banking?                                                                       | . 8 |
| Binnen hoeveel tijd heeft de zakelijke klant toegang tot internet banking?                                                                          | . 8 |

## Hoe kan een klant de Mobile Banking App (de)activeren?

Via Internet Banking kunt u te allen tijde zelf kiezen voor het (de)activeren van Mobile Banking. U moet de volgende stappen volgen:

1. Onder Dashboard, selecteert u de functie Mijn gegevens en instellingen.

## 2. klik op Registreer voor DSB| Mobile Banking App

3a. Voor het *activeren* van Mobile Banking, dient u de optie "Digital Mobile Banking inschakelen" te selecteren.3b. U wordt dan gevraagd om met uw I-Signer de aanvraag te verwerken.

4a. Voor het *deactiveren* van Mobile Banking, dient u de optie "DSB Mobile Banking afmelden" te selecteren.4b. U wordt dan gevraagd om met uw I-Signer de aanvraag te verwerken met de inlog optie. Zie ook de handleiding voor de I-Signer.

Opmerking: om gebruik te maken van Mobile Banking dient u de DSB Mobile Banking App te downloaden uit de Google Play Store of Apple Store.

## Moet er vooraf een begunstigde aangemaakt worden alvorens er een overboeking kan worden verricht?

Er hoeft niet vooraf een begunstigde aangemaakt te worden om een overboeking te verrichten.

Kan een Internationale overboeking in Mobile Banking en/of Internet Banking verricht worden? Via Internet Banking kunt u buitenlandse overmakingen verrichten. Klik <u>hier</u> voor een gedetailleerde omschrijving.

Via Mobile Banking zijn internationale overboekingen helaas niet mogelijk.

## Van uit welke menu optie kan ik mijn notificaties instellen?

Via Internet Banking kunt u zelf notificaties instellen. Dit kan onder **Notificaties**. DSB stuurt diverse notificaties naar haar klanten bij verrichte transacties. Er wordt hierbij een onderscheid gemaakt tussen:

- 1. Standaard notificaties
- 2. Optionele alerts

Ad 1. Dit betreft transacties die uit veiligheidsoverwegingen door DSB zijn aangezet. U kunt deze niet uitzetten

Ad 2. Dit zijn alerts die de klant zelf kan aanzetten in Internet Banking.

## Hoe geef ik mijn rekening een naam in Internet Banking?

U kunt de naam van uw rekeningen wijzigen. U volgt de volgende stappen:

- 1. Ga naar Mijn gegevens en instellingen en selecteer de functie Rekeningen beheren
- 3. Selecteer het rekeningnummer waarvan u de naam wilt wijzigen
- 4. Voer bij bijnaam uw naam in
- 5. Klik op Verzenden
- 6. Bevestig dat u wijzigingen wilt aanbrengen aan de rekeningen.

# Bij welke soort transacties in Internet Banking heeft een klant een I-Signer nodig en vanaf welk bedrag?

Overboekingen tussen eigen rekeningen hoeft u niet te autoriseren met een I-Signer, ongeacht het bedrag. Alle overige overmakingen moeten uit veiligheidsoverwegingen wel worden geautoriseerd met een I-Signer.

## Via welk menu kan een zakelijke klant een hoofdgebruiker aanmaken?

- U kunt zelf ook een additionele hoofdgebruiker aanmaken. U volgt hierbij de volgende stappen:
- 1. Ga naar Mijn gegevens en instellingen en selecteer de functie gebruikers beheer
- 3. Klik op "+ New User"
- 4. Vul gegevens in
- 5. Belangrijk: plaats geen vinkje bij "initiator" en "autorisator".
- 6. Sla het op.

## Wat kan een hoofdgebruiker doen in Internet Banking?

Een hoofdgebruiker kan geen transacties initiëren en/of autoriseren.

Een hoofdgebruiker kan gebruikers aanmaken en rechten aan hen toekennen. Hij kan het betalingsverkeer van de klant inrichten, bijvoorbeeld wie krijgt toegang tot welke rekeningen, hoe zit de autorisatieschema eruit en instellingen voor het uploaden van bestanden instellen.

De hoofdgebruiker kan deze gebruikers ook inactief maken en hun rechten wijzigen

## Welke voordelen biedt het vernieuwd Internet Banking systeem voor Zakelijke klanten?

Het nieuwe Internet Banking systeem beidt tal van voordelen, ook voor de zakelijke klanten. Enkele voordelen voor de zakelijke klant:

- Zelf gebruikers beheren
- Autorisatiematrix
- Bulkbetalingen
- Uploaden van bestanden
- Digitale transactiebonnen

## Welke type overboekingen zijn er en wat zijn de stappen om deze te verrichten?

a. Overboekingen tussen eigen rekeningen

Om een overboeking te verrichten tussen uw eigen rekeningen, volgt u de volgende stappen:

- 1. Ga naar Overboekingen, klik op Betalingen en vervolgens op Overboeking tussen eigen rekeningen.
- Bij Vanaf rekening selecteert u het rekeningnummer waarvan het bedrag moet worden afgeschreven.
  Bij Begunstigde rekening selecteert u het rekeningnummer naar waar het bedrag overgeboekt moet
- 3. Bij Begunstigde rekening selecteert u het rekeningnummer naar waar het bedrag overgeboekt moet worden.

Note: u kunt alleen overboekingen doen in dezelfde valutasoort.

- 4. Bij Bedrag voert u het gewenste bedrag in.
- 5. Bij Datum selecteert u de datum waarop het bedrag moet worden afgeschreven. De datum waarop de transactie is aangemaakt, staat standaard vermeld. U kunt kiezen tussen een eenmalige overboeking of een periodieke overboeking.
- 6. Bij Opmerkingen kunt u de reden van de overboeking aangeven (geen verplicht veld).
- 7. Klik op Verzenden.
- 8. Er komt een controle scherm om de overboeking te bevestigen. Klik hier op **Bevestigen** om de overboeking te bevestigen of **Annuleren** om de overboeking te annuleren en terug te gaan naar het vorige scherm.

#### b. Intrabancaire overboekingen

Om een overboeking te verrichten naar een andere DSB rekeninghouder, volgt u de volgende stappen:

- 1. Ga naar Overboekingen, klik op Betalingen en vervolgens op Intrabancaire overboekingen
- 2. Bij de Vanaf rekening selecteert u het rekeningnummer waarvan het bedrag moet worden afgeschreven
- 3. Bij Rekeningnr. begunstigde voert u het rekeningnummer van de begunstigde in. Nadat u het rekeningnummer van de begunstigde hebt ingevoerd, wordt er een verificatie gedaan in het systeem. Indien het rekeningnummer volledig en correct in ingevoerd, worden de initialen van de begunstigde getoond op het scherm.

Note: u kunt alleen overboekingen doen in dezelfde valutasoort.

- 4. Bij Bedrag voert u het gewenste bedrag in
- 5. Bij Datum selecteert u de datum waarop het bedrag moet worden afgeschreven. De datum waarop de transactie wordt geïnitieerd, staat standaard vermeld. U kunt kiezen tussen een eenmalige overboeking of een periodieke overboeking.
- 6. Bij **Opmerkingen** kunt u de reden van de overboeking aangeven (geen verplicht veld)
- 7. Klik op Verzenden
- 8. U krijgt een verificatie scherm te zien en dient de transactie te autoriseren met uw I-Signer.
- 9. Bij het autoriseren van de overboeking vult u het volgende in op uw I-Signer:

Challenge 1: de laatste 7 cijfers van de Vanaf-rekening (dit is het rekeningnummer waarvan het bedrag wordt afgeschreven)

Challenge 2: de laatste 7 cijfers van de Begunstigde-rekening (dit is het rekeningnummer van de begunstigde waarop het bedrag wordt bijgeschreven).

Challenge 3: het bedrag van de overboeking.

Vervolgens krijgt u een signeercode op uw I-Signer scherm. Voer dit in op uw Internet Banking scherm bij e-handtekening.

10. Klik op **Bevestigen** om de overboeking te bevestigen of **Annuleren** om de overboeking te annuleren en terug te gaan naar het vorige scherm.

## c. Binnenlandse overboekingen

Om een overboeking te verrichten naar een andere lokale bank (in Suriname), volgt u de volgende stappen:

- 1. Ga naar Overboekingen, klik op Betalingen en vervolgens op Binnenlandse overboekingen.
- 2. Bij Vanaf rekening selecteert u het rekeningnummer waarvan het bedrag moet worden afgeschreven.
- 3. Bij Bank begunstigde selecteren selecteert u de bank van de begunstigde.
- 4. Bij **Rekeningnr. begunstigde** voert u het rekeningnummer in van de begunstigde. Note: u kunt alleen overboekingen doen in dezelfde valutasoort.
- 5. Bij Naam begunstigde voert u de naam in van de begunstigde.
- 6. Bij Identificatie begunstigde voert u de identificatiegegevens in van de begunstigde.
- 7. Bij Bedrag voert u het gewenste bedrag in.
- 8. Bij Datum selecteert u de datum waarop het bedrag moet worden afgeschreven. De datum waarop de transactie wordt geïnitieerd, staat standaard vermeld. U kunt kiezen tussen een eenmalige overboeking of een periodieke overboeking.
- 9. Bij **Opmerkingen** voert u de reden van de overboeking in.
- 10. Klik op Verzenden.
- 11. U krijgt een verificatie scherm te zien en dient de transactie te autoriseren met uw I-Signer.
- 12. Bij het autoriseren van de overboeking vult u het volgende in op uw I-Signer:

Challenge 1: de laatste 7 cijfers van de Vanaf-rekening (dit is het rekeningnummer waarvan het bedrag wordt afgeschreven)

Challenge 2: de laatste 7 cijfers van de Begunstigde-rekening (dit is het rekeningnummer van de begunstigde waarop het bedrag wordt bijgeschreven).

Challenge 3: het bedrag van de overboeking.

Vervolgens krijgt u een signeercode op uw I-Signer scherm. Voer dit in op uw Internet Banking scherm bij e-handtekening.

13. Klik op **Bevestigen** om de overboeking te bevestigen of **Annuleren** om de overboeking te annuleren en terug te gaan naar het vorige scherm.

## d. Buitenlandse overboekingen

Om een overboeking te verrichten naar een andere lokale bank (in Suriname), volgt u de volgende stappen:

- 1. Ga naar Overboekingen, klik Betalingen en vervolgens op Buitenlandse overboekingen
- 2. Bij Vanaf rekening selecteert u het rekeningnummer waarvan het bedrag moet worden afgeschreven
- 3. Bij Bank begunstigde selecteren selecteer u de bank van de begunstigde
- 4. Bij **Rekeningnr. begunstigde** voert u het rekeningnummer in van de begunstigde. *Note*: u kunt alleen overboekingen doen in dezelfde valutasoort.
- 5. Bij Naam begunstigde voert u de naam in van de begunstigde
- 6. Bij Adres/land begunstigde voert u het adres en het land in van de begunstigde.
- 7. Bij **Swiftcode** voert u de Swift Code in. U kunt dit verifiëren met de optie "geavanceerd zoeken SWIFTcode".
- 8. Bij Bedrag voert u het gewenste bedrag in
- Bij Datum selecteert u de datum waarop het bedrag moet worden afgeschreven. De datum waarop de transactie wordt geïnitieerd, staat standaard vermeld. U kunt kiezen tussen een eenmalige overboeking of een periodieke overboeking.
- 10. Bij **Opmerkingen** voert u de reden van de overboeking in
- Bij Code Betalingsbalans selecteert u een van de omschrijvingen. Note: De omschrijving verschilt met de type buitenlandse overboeking. Bij het selecteren van de import/export omschrijvingen is er een IT-Formulier en factuur vereist.
- 12. Klik op Verzenden
- 13. U krijgt een verificatie scherm te zien en dient de transactie te autoriseren met uw I-Signer.
- 14. Bij het autoriseren van de overboeking vult u het volgende in op uw I-Signer:
  Challenge 1: de laatste 7 cijfers van de Vanaf-rekening (dit is het rekeningnummer waarvan het bedrag wordt afgeschreven)
  Challenge 2: de laatste 7 cijfers van de Begunstigde-rekening (dit is het rekeningnummer van de Begunstigde-rekening (dit is het rekeningnummer van de Begunstigde-rekening (dit is het rekening (dit is het re

**Challenge 2:** de laatste 7 cijfers van de Begunstigde-rekening (dit is het rekeningnummer van de begunstigde waarop het bedrag wordt bijgeschreven). **Challenge 3:** het bedrag van de overboeking.

Vervolgens krijgt u een signeercode op uw I-Signer scherm. Voer dit in op uw Internet Banking scherm bij e-handtekening.

15. Klik op **Bevestigen** om de overboeking te bevestigen of **Annuleren** om de overboeking te annuleren en terug te gaan naar het vorige scherm.

## Wat is de geldigheidsduur van het wachtwoord voor Internet Banking?

Uit veiligheidsoverwegingen blijft een wachtwoord d (6) maanden geldig. U dient uw wachtwoord dan te wijzigen.

Wat is de geldigheidsduur van de pincode voor de Mobile Banking App? De pincode vervalt niet. U kunt uw pincode wel wijzigen.

Heb je een I-Signer nodig om transacties te autoriseren via Mobile Banking? Je hebt geen I-Signer nodig om transacties te autoriseren.

Wat is de daglimiet voor transacties via Mobile Banking?

De daglimiet voor Mobile Banking is SRD5.000,- of het equivalent in vreemde valuta.

## Wat zijn enkele voordelen van de nieuwe Internet Banking in vergelijking met de oude Internet Banking?

Het nieuwe Internet Banking systeem beidt tal van voordelen. Hieronder zijn enkele voordelen opgesomd:

- Het is nu ook beschikbaar in de Nederlandse taal
- U kunt zelf Termijn Deposito en spaarrekeningen openen
- Uw wachtwoord wordt voor u gemaild, waarbij u dus niet meer naar de bank hoeft te komen
- U kunt gebruik maken van de Mobile Banking App die een replicatie is van Internet Banking

## Op welke wijze kan een klant zijn ATM kaart/ credit card laten blokkeren in Internet Banking?

Om uw kaart te blokkeren, volgt u de volgende stappen:

- 1. Ga naar Mijn Overzicht
- 2. Klik op Mijn Rekeningen
- 3. Selecteer de kaart die uw wenst te blokkeren
- 4. Klik op Pas blokkeren
- 5. U dient met uw I-Signer dit te autoriseren.
- 6. Klik op bevestigen.

## Wat kost deze dienst?

U betaalt geen additionele kosten om gebruik te maken van de Internet Banking en Mobile Banking faciliteit. Kosten voor Internetgebruik zijn wel voor uw eigen rekening.

## Kan ik alleen met een spaarrekening Internet Banking openen?

Voor het aanvragen van Internet Banking is een girorekening noodzakelijk.

#### Wat kost het doen van een transactie?

Voor overboekingen tussen eigen rekeningen, intrabancaire- en binnenlandse overboekingen worden geen kosten in rekening gebracht.

Voor buitenlandse overboekingen worden wel kosten in rekening gebracht. Dit kunt u terugvinden op onze website. Zie <u>www.dsb.sr</u>

## Kan ik iemand machtigen voor mijn Internet Banking account?

## Particuliere klanten:

het is niet mogelijk om iemand alleen te machtigen voor toegang tot uw Internet Banking faciliteit. Indien gemachtigd is op uw rekeningen en hij ook toegang heeft tot Internet Banking, dan heeft hij ook toegang tot uw rekeningen

#### Zakelijke klanten:

U kunt via **Gebruikers beheer** zelf mensen toewijzen die toegang krijgen tot uw rekeningen. U kunt hun rechten zelf instellen.

## Is het veilig?

Internet Banking is heel veilig. DSB maakt gebruik van "two-factor authentication". U moet inloggen met een gebruikersnaam, wachtwoord en I-Signer.

## Waar kan ik meer informatie vinden?

Zie <u>www.dsb.sr</u> voor meer informatie over Internet Banking en Mobile Banking. Hier kunt u ook de gebruikshandleiding downloaden.

#### Hoe kan ik mijn bankafschriften downloaden?

U kunt uw transactieoverzichten downloaden door de volgende stappen te volgen:

- 1. Ga naar Mijn Overzicht
- 2. Klik op Mijn Rekeningen
- 3. Klik op het rekeningnummer waarvan u de transactieoverzichten wenst in te zien
- 4. Op "Filters tonen" kunt u diverse filters toepassen, w.o. periode, transactietype en bedragen.
- 5. Vervolgens klikt u op "Toepassen"

6. U kunt het vervolgens exporteren door op het betreffende icoontje te klikken (beschikbare formaten: .pdf, .xlsx, .csv, .qif, .dif, .ofx, .iif)

## Hoe kan ik nutsbedrijven betalen?

U heeft drie opties om een betaling te verrichten naar nutsbedrijven:

- 1. Via Intrabancaire transacties (indien het een rekeningnummer is van DSB)
- 2. Via Binnenlandse overmaking (indien het een rekeningnummer is van een andere bank in Suriname)
- 3. Via Factuurbetalingen (zie hieronder)

DSB heeft vooraf templates aangemaakt die u kunt selecteren om een overboeking te verrichten naar diverse bedrijven, waaronder ook nutsbedrijven.

- 1. Ga naar Overboekingen, klik op Betalingen en vervolgens op Factuurbetalingen.
- 2. Bij Vanaf rekening selecteert u het rekeningnummer waarvan het bedrag moet worden afgeschreven.
- 3. Bij Factureerder selecteert u het bedrijf.
- 4. Bij Bedrag voert u het gewenste bedrag in.
- Bij Datum selecteert u de datum in waarop het bedrag moet worden afgeschreven. De datum waarop de transactie wordt geïnitieerd, staat standaard vermeld.
  Bij eenmalige overboeking voert u in of u dit nu of in de toekomst wil aanzuiveren. U kunt kiezen tussen een eenmalige overboeking of een periodieke overboeking.
- Aan de hand van welke factureerder u selecteert, zal er een veld verschijnen met de nodige betalingsgegevens die u moet invullen. Met onderstaande voorbeeld kunt u zien dat bij het selecteren van de factureerder EBS, er een veld verschijnt waar u het aansluit nummer en de factuur datum moet invullen.
- 7. Klik op Verzenden.
- 8. U krijgt een verificatie scherm te zien en dient de transactie te autoriseren met uw I-Signer.
- Bij het autoriseren van de overboeking vult u het volgende in op uw I-Signer (met behulp van inlog functie) U voert de challenge code, die u ziet op uw pc scherm, in op uw I-Signer. U krijgt vervolgens een response code een signeercode op uw I-Signer scherm. Voer dit in op uw Internet Banking scherm bij Response.
- 10. Klik op **Bevestigen** om de overboeking te bevestigen of **Annuleren** om de overboeking te annuleren en terug te gaan naar het vorige scherm.

### Wat moet een klant doen als hij/ zij het wachtwoord is vergeten?

#### Particuliere klanten

Heeft u uw wachtwoord vergeten, dan moet u contact opnemen met de bank voor een nieuw wachtwoord.

## Zakelijke klanten

Heeft een van uw gebruikers hun wachtwoord vergeten, dan moet u of de hoofdgebruiker een bankmail sturen om een nieuw wachtwoord aan te vragen voor de gebruiker Heeft de hoofdgebruiker zijn wachtwoord vergeten, dan dient u het verzoek in te dienen bij de bank of u stuurt een e-mail met het e-mail adres dat bekend is bij de bank om het wachtwoord te wijzigen.

## Welke producten kan ik aanschaffen via Internet Banking?

Via Internet Banking kunt u Termijn Deposito's en Spaarrekeningen openen.

Termijn Deposito's kunt u openen in de Surinaamse Dollar (SRD), Amerikaanse Dollar (USD) en EURO (EUR). Een spaarrekening kunt u alleen in de Surinaamse valuta openen.

## Hoe lang duurt een overboeking?

Hierbij de duur van een overboeking:

- Overboeking tussen eigen rekeningen: direct beschikbaar
- Intrabancaire overboeking: direct beschikbaar
- Binnenlandse overboeking: voor 06:00 AM opgestuurd, dan is het de volgende dag beschikbaar. Let wel: de bank van de begunstigde kan langer nemen om dit te verwerken.
- Buitenlandse overboeking: hierbij zijn wij afhankelijk van het aantal tussenbanken waarvan gebruik wordt gemaakt. Doorgaans is een overmaking tussen de twee en vijf werkdagen beschikbaar voor de begunstigde.

#### Wat doe ik als ik mijn I-Signer heb verloren?

U dient contact op te nemen met de bank om de I-Signer te laten blokkeren en een nieuwe aan te vragen.

## Kan ik via me Mobile Banking App een bestanden uploaden?

Nee, via je Mobile Banking App kan je geen bestanden uploaden.

#### Welke van de zakelijke gebruikers heeft toegang tot de Mobile Banking App?

Alleen de eindgebruikers(Initiators, autorisator en Initiator & autorisator) hebben toegang tot de Mobile Banking App. De hoofdgebruiker heeft geen toegang de Mobile Banking App.

Welke formaat moet het bestand zijn dat geüpload kan worden (via "Transactiebestand uploaden")? Het moet een.txt formaat zijn.

# Wat is de maximale grootte van een bestand dat die geupload kan worden via "Transactiebestand uploaden"?

Het maximale grootte kan 3MB zijn.

#### Binnen hoeveel tijd heeft de particuliere klant toegang tot internet banking?

Indien u een aanvraag indient binnen een branche, heeft u dezelfde dag nog toegang tot Internet Banking.

#### Binnen hoeveel tijd heeft de zakelijke klant toegang tot internet banking?

Bij een complete aanvraag heeft u binnen drie (3) werkdagen toegang tot Internet Banking. Let wel dat u een contract moet ondertekenen, waardoor de looptijd ook afhankelijk is van responsetijd